## Procédure pour archiver le journal Seesaw de votre enfant

## Chers parents,

J'espère que vous avez apprécié l'utilisation de Seesaw cette année. Si vous souhaitez télécharger une archive zip du journal de votre enfant sur votre ordinateur, vous pourrez le faire. Je vais archiver le journal Seesaw de notre classe. Vous aurez ensuite 60 jours pour télécharger l'archive de votre enfant. Vous recevrez automatiquement un avis de Seesaw avec des instructions, en anglais, lorsque la classe sera archivée. Voici les instructions en français :

I. Connectez-vous, à l'aide d'un ordinateur, à votre compte Parent au https://app.seesaw.me

2. Cliquez sur votre lcône de profil en haut à gauche

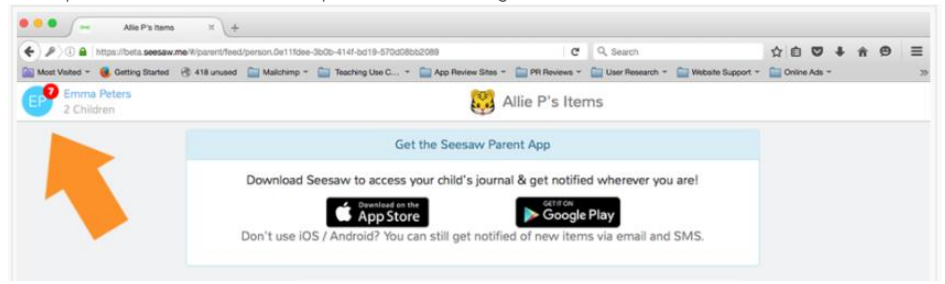

## 3. Cliquez sur l'engrenage

| 🖲 🔍 🙀 Alie Pi                 | s Items × +           |                           |                        |                               |                   |                     |               |            |    |    |
|-------------------------------|-----------------------|---------------------------|------------------------|-------------------------------|-------------------|---------------------|---------------|------------|----|----|
| ( ↓ ) (i) ▲   https://beta.s  | eesaw.me/#/parent/fee | d/person.0e11fdee-3b0b-41 | 4f-bd19-570d08bb2089   | C                             | Q, Search         |                     | ☆ 自 ♥         | <b>∔</b> † | ø  | ≡  |
| 🔯 Most Visited 👻 📵 Getting St | arted 🛞 418 unused    | 🥅 Mailchimp 👻 🚞 Tea       | iching Use C 👻 🚞 App F | Review Sites 👻 🚞 PR Reviews 👻 | 🔛 User Research 👻 | 🔛 Website Support 👻 | Conline Ads - |            |    | >> |
| EP Sign out<br>Emma Peters    | ې 🗗                   | Emma Peters<br>2 Children |                        |                               | 2                 | Allie P's Ite       | ems           |            |    |    |
| 😻 Allie P 🧹                   |                       |                           |                        | Get the Seesaw Parent App     |                   |                     |               |            |    |    |
|                               |                       |                           |                        |                               |                   |                     |               |            |    |    |
| Jordan                        | 0                     |                           | Dow                    | nload Seesaw to acces         | s your child's jo | urnal & get notifi  | ied wherever  | you ar     | el |    |

4. Cliquez sur Paramètres du compte

| *   | ♦ ) (i) a https://beta.seesaw.me/#/parent/feed/person.0e11fdee-3b0b-414f-bd19-570d08bb2089 |                                |                    | C            | Q, Search         |                    | ☆自♥↓                       | ή Θ    | ≡ |
|-----|--------------------------------------------------------------------------------------------|--------------------------------|--------------------|--------------|-------------------|--------------------|----------------------------|--------|---|
| M I | ost Visited + 🧕 Getting Started 🛞 418 unused                                               | Mailchimp * 🔛 Teaching Use C * | App Review Sites = | PR Reviews + | 🚞 User Research + | Website Support -  | Coline Ads +               |        | × |
| EP  | Sign out<br>Emma Peters                                                                    | Emma Peters<br>2 Children      |                    |              | 2                 | Allie P's Ite      | ems                        |        |   |
| 8   | Add Child<br>Account Settings                                                              |                                |                    | c            | iet the Seesaw    | Parent App         |                            |        |   |
| 4   | Contact Seesaw Suppor<br>Device Information<br>Help Center<br>Switch to Teacher Account    |                                | Download Sees      | aw to acces  | s your child's jo | urnal & get notifi | ied wherever yo<br>le Play | u are! |   |

5. Cliquez sur Download Journal Archives et choisissez l'archive que vous souhaitez enregistrer.

| ♦ ① ▲ https://app.seesaw.me/#/account_settings    |                              | C Q, Search            |               |                   |                     |             | + 1 | ŵ 9 | Ø | ≡ |
|---------------------------------------------------|------------------------------|------------------------|---------------|-------------------|---------------------|-------------|-----|-----|---|---|
| Most Visited 👻 📵 Getting Started 🛞 418 unused 🚞 M | allchimp = 📄 Teaching Use C. | * 📄 App Review Sites * | PR Reviews *  | 🔛 User Research 👻 | 🔛 Website Support 👻 | Conline Add | -   |     |   | 3 |
| 2 Children                                        |                              | Emma Peters            | : Account S   | Settings          |                     |             |     |     |   |   |
|                                                   |                              |                        |               |                   |                     |             |     |     |   |   |
|                                                   | Email:                       | emily+pa               | rent91@shadov | vpuppet.co        |                     |             |     |     |   |   |
|                                                   | Phone:                       |                        |               | Phone             |                     |             |     |     |   |   |
|                                                   | Password                     |                        |               | >                 |                     |             |     |     |   |   |
|                                                   | Class Notifications          |                        |               |                   |                     |             |     |     |   |   |
|                                                   | Email notifications          |                        |               |                   |                     |             |     |     |   |   |
|                                                   | Mobile notification          | 15                     |               |                   |                     |             |     |     |   |   |
|                                                   | Journal Archives             |                        |               |                   |                     |             |     |     |   |   |
|                                                   | Download Journal             | Archives               |               | >                 |                     |             |     |     |   |   |